# Triaging Referrals as eConsult (TReC) in Ocean Workflow – Sending sites

Triaging Referrals as eConsult (TReC) is an initiative allowing specialists to respond to referrals as an eConsult when advice is appropriate. This document outlines how a sending clinic responds to an eConsult.

1. After you send an eReferral you will receive an email notifying you that the eReferral has been marked as "eConsult in progress".

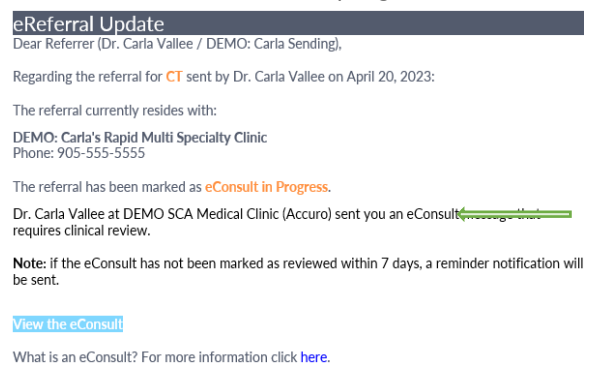

## 2. Login to Ocean

In the Ocean Portal, you can view the eConsult by going to a new sent inbox called "eConsult in Progress" or in the "Needs Review" inbox. **Note**: The eConsult will be differentiated from an eReferral by blue font.

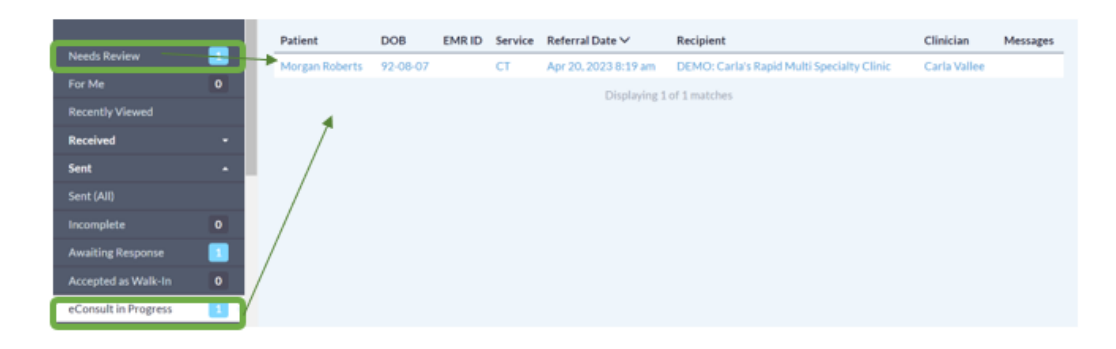

3. To review the eConsult, while in the "Needs Review" or "eConsult in Progress" inbox, select the eConsult and read the messages on the right-hand side.

| Chester Tester                                                                                                    | Acquired Brain I                                                       | njury - Test eConsult                                                                                                    | MRN: Action                                     |
|----------------------------------------------------------------------------------------------------|------------------------------------------------------------------------|----------------------------------------------------------------------------------------------------|-------------------------------------------------|
| General                                                                                                    |                                                                        | - Notes                                                                                                    |                                                 |
| Sent by Carla Vallee via cReferral on Apr<br>Phone: 519-885-0606<br>Fax: 000-000-0000                                                                                                    | 20, 2023 10:25 am (received Apr 20, 2023 1:39 pm)                      | New Note:                                                                                                    |                                                 |
| Patient:         Cur           Christer Tester         G         DEI           dote May 4, 1988         Mage 34         111           HN: Ontario 111111111         Unit         042           942 Main Street         Lon         Waterloo, ON         N11           Waterloo, ON         N11         N11         N11 | Current recipient:<br>DEMO: Carla's Rehabilitation Services            | Messaging                                                                                                    |                                                 |
|                                                                                                    | 111 York Street<br>Unit 100<br>London, Ontario<br>N1N1N1<br>\$555-5555 | Dr. Caria Vallee - DEMO: Caria's Rehabilitation Services (DEMO: Caria R<br>To: Referrer (Dr. Carla Vallee / DEMO: Carla Sending)<br>This is my advice | eceiving) Apr 20, 2023 1:3 Ppm<br>eConsult<br>O |
| 555-555-5555 (M)<br>Copy of referral and status updates to:                                                                                                    | @ 555-5555 5555<br>Ci                                                  | To: DEMO: Carla's Rehabilitation Services (DEMO: Carla Recei                                                                                          | ring) 📻                                         |
| Referral Form Summary                                                                                                    |                                                                        | Add Attachments.                                                                                                    |                                                 |
| Reason for Referral<br>"This is a test for TReC"<br>Consult Only<br>Languages Spoken: "English"<br>Mobility issues: "None"                                                                                                    |                                                                        | G                                                                                                    | 49 Send                                         |
| Enable Review Mode                                                                                                    | O Proceed with                                                         | eReferral 🔗 Reviewed & Close 🔗 Completed                                                                                                    | Close                                           |

Triaging Referrals as eConsult (TReC) in Ocean Workflow – Sending sites

4. Once the eConsult has been reviewed you can choose to:

### a. Respond to the Receiver

- i. Type a message in the messaging pane
- ii. Select "send" under the message
- Select "Reviewed and Close" at the bottom (this will remove it from your needs review inbox and mark the message as read) the eConsult will remain in the "eConsult in Progress "inbox

| bester Tester                                                                                                    | Acquired Brain I                                                        | Injury - Te | est eConsult                                                                                                    | MRN: Action                           |
|----------------------------------------------------------------------------------------------------|-------------------------------------------------------------------------|-------------|----------------------------------------------------------------------------------------------------|---------------------------------------|
| General                                                                                                    |                                                                         | -           | Notes                                                                                                    |                                       |
| Sent by Carla Vallee via eReferral on Apr 20.<br>Phome: 519-885-0606<br>Fax: 000-000.0000                           | 2023 10:25 am (received Apr 20, 2023 1:39 pm)                           |             | New Note:                                                                                                    |                                       |
| Patient:<br>Chester Tester 👌 💽                                                                                      | Current recipient:<br>DEMO: Carla's Rehabilitation Services             | _           | Messaging                                                                                                    |                                       |
| dob: May 4, 1988 M age 34<br>HN: Octario 111111111<br>842 Main Street<br>Waterloo, ON<br>N1N1N1<br>535-555-5555 (M) | Unit 100<br>London, Ontario<br>NININI<br>\$ 555-555-5555<br>\$ 555-5555 |             | Dr. Carla Vallee - DEMO: Carlar Renatification Services (DEMO: Carla Receiving)<br>To: Referent (Dr. Carla Vallee / DEMO: Carla Sending)<br>This is my advice | Apr 20, 2023 1.39 pm<br>eConsult<br>9 |
| Copy of referral and status updates to:                                                                             | G                                                                       | _           | To: DEMO: Carla's Rehabilitation Services (DEMO: Carla Receiving)                                                                                             |                                       |
| Referral Form Summary                                                                                               |                                                                         |             | Thank You                                                                                                    |                                       |
| Reason for Referral<br>"This is a test for TREC"<br>Congulges Spoken: "English"<br>Mobility issues: "None"          |                                                                         | 6           |                                                                                                    | -A Send                               |
| Enable Review Mode                                                                                                  | Proceed with                                                            | eReferra    | I Ø Reviewed & Close Ø Completed                                                                                                    | Close                                 |

\*If the eConsult is not marked as reviewed after 7 days you will receive an email reminder.

### b. Mark the eConsult as completed

i. Select "Completed" at the bottom of the page

| Chester Tester                                                                                                    | Acquired Brain Injury                                                                                                    | - Test eConsult                                                                                                    | MRN: Action                           |
|----------------------------------------------------------------------------------------------------|----------------------------------------------------------------------------------------------------|----------------------------------------------------------------------------------------------------|---------------------------------------|
| General                                                                                                    |                                                                                                    | Notes                                                                                                    |                                       |
| Sent by Carla Vallee via eReferral on Apr 20, 2023 10<br>Phone: 519-885-0606<br>Fax: 000-000-0000                          | :25 am (received Apr 20, 2023 1:39 pm)                                                                                                    | New Note:                                                                                                    |                                       |
| Patient:<br>Chester <b>Tester</b> 3 📧                                                                                      | Current recipient:<br>DEMO: Carla's Rehabilitation Services                                                                                                    | Messaging                                                                                                    |                                       |
| oob: May 4, 1905 M age 34<br>HN: Ontario 111111111<br>842 Main Street<br>Waterloo, ON                                      | Unit 100<br>London, Ontario<br>N1N1N1                                                                                                    | Dr. Carla Vallee – DEMO: Carla's Rehabilitation Services (DEMO: Carla Receiving)<br>To: Referrer (Dr. Carla Vallee / DEMO: Carla Sending) | Apr 20, 2023 1:39 pm<br>eConsult<br>9 |
| N1N1N1<br>555-555-5555 (M)                                                                                                 | <ul> <li>⇒=&gt;=&gt;=&gt;=&gt;=&gt;=</li> <li>⇒===</li> <li>⇒==</li> <li>&gt;==</li> <li>&gt;=</li> <li>&gt;=</li></ul> | This is my advice                                                                                                    |                                       |
| Copy of referral and status updates to:                                                                                    |                                                                                                    | IO, DEMO, Carra s Renabilitation Services (DEMO, Carra Receiving)                                                                         |                                       |
| Referral Form Summary                                                                                                    |                                                                                                    | Add Attachments                                                                                                    |                                       |
| Reason for Referral<br>"This is a test for TReC"<br>Consult Only<br>Languages Spoken: "English"<br>Mobility issues: "None" | ß                                                                                                    |                                                                                                    | ⊀ Send                                |
| Enable Review Mode                                                                                                    | Proceed with eReference                                                                                                    | rral 📀 Reviewed & Close 🔗 Completed                                                                                                    | Close                                 |

ii. Click "Yes - Complete" on the pop up. Note - The eConsult will move into the "Completed" inbox

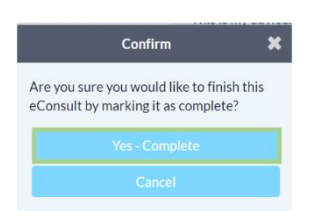

Triaging Referrals as eConsult (TReC) in Ocean Workflow – Sending sites 

### c. Proceed as an eReferral

i. Click "Proceed with eReferral"

| Chester Tester                                                                                                    | Acquired Brain                                                                                                    | Injury - Tes | teConsult                                                                                                    | MRN: Action                      |
|----------------------------------------------------------------------------------------------------|----------------------------------------------------------------------------------------------------|--------------|----------------------------------------------------------------------------------------------------|----------------------------------|
| General                                                                                                    |                                                                                                    |              | Notes                                                                                                    |                                  |
| Sent by Carla Vallee via eReferral on Apr 20, 2023 10<br>Phone: 519-885-0606<br>Fax: 000-000-0000                          | 0:25 am (received Apr 20, 2023 1:39 pm)                                                                                                    |              | New Note:                                                                                                    |                                  |
| Patient:<br>Chester Tester 💍 🕑<br>dob: Marid 1998. Marra 34                                                                | Current recipient:<br>DEMO: Carla's Rehabilitation Services<br>111 York Street<br>Unit 100<br>London, Ontario<br>NININI<br>\\$55 555 5555<br>∰ 555 55555 |              | Messaging                                                                                                    |                                  |
| HN: Ontario 1111111111<br>842 Main Street                                                                                  |                                                                                                    |              | Dr. Carla Vallee – DEMO: Carla's Rehabilitation Services (DEMO: Carla Receiving)<br>To: Referrer (Dr. Carla Vallee / DEMO: Carla Sending) | Apr 20, 2023 1:39 pm<br>eConsult |
| N1N1N1<br>555-555-5555 (M)                                                                                                 |                                                                                                    |              | This is my advice                                                                                                    | •                                |
| Copy of referral and status updates to:                                                                                    |                                                                                                    |              | To: DEMO: Carla's Rehabilitation Services (DEMO: Carla Receiving)                                                                         |                                  |
| Referral Form Summary                                                                                                    |                                                                                                    |              | Add Attachments                                                                                                    |                                  |
| Reason for Referral<br>"This is a test for TREC"<br>Consult Only<br>Languages Spoken: "English"<br>Mobility issues: "None" |                                                                                                    | G            |                                                                                                    | ⊀¶ Send                          |
| Enable Review Mode                                                                                                    | Proceed with                                                                                                    | eReferral    | Reviewed & Close     O Completed                                                                                                    | Close                            |

ii. Select reason from the dropdown on the pop up. Optional: Type a message to provider

|                                                                    | Proceed with eReferral                                                                     | × |
|--------------------------------------------------------------------|--------------------------------------------------------------------------------------------|---|
| Although an eConsult was prov<br>proceed with the referral by pro- | ided, you may nevertheless request that the provider<br>oviding the following information. |   |
| Reason:                                                            | Patient Preference                                                                         | v |
| Message for provider:                                              | Due to patient preference, please proceed with the eReferral.                              | + |

- This re-converted eConsult to eReferral will move into the "Awaiting Response" inbox with the reason
- The receiving site will now again have the option to accept or decline the eReferral

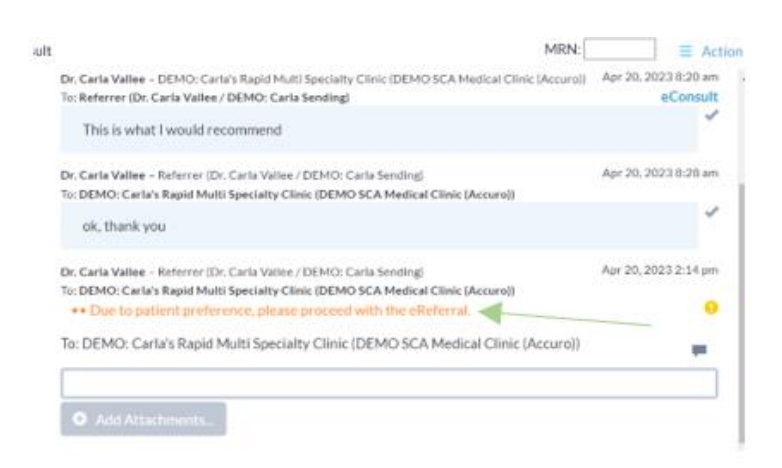